# SISTEMA DE CONSULTAS PAGOS DE PROVEEDORES

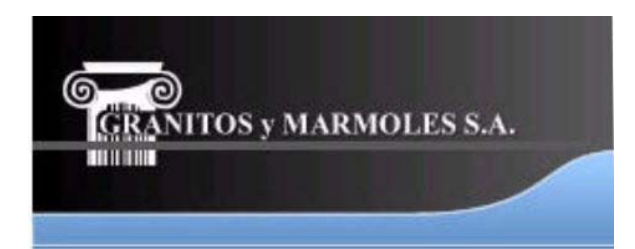

# CONTENIDO

| Manual de usuario                                | 3  |
|--------------------------------------------------|----|
| Presentación                                     | 3  |
| SECCION 1. Características Generales del Sistema | 3  |
| • Inicio                                         | 3  |
| Consultar Documentos                             | 4  |
| Consultar Pagos                                  | 4  |
| Cerrar sesión                                    | 4  |
| SECCION 2. Inicio                                | 4  |
| Solicitar inscripción                            | 4  |
| Recuperar contraseña                             | 5  |
| Cambiar Contraseña                               | 6  |
| Iniciar Sesión                                   | 6  |
| SECCION 3. Consultar Documentos                  | 7  |
| SECCION 4. Detalles de los Documentos            | 8  |
| SECCION 5. Consultar Pagos                       | 9  |
| SECCION 6. Cerrar Session                        | 10 |

### Manual de usuario

### Presentación

Este manual tiene como objetivo entregar una guía práctica y sencilla acerca del funcionamiento del <u>Sistema de Consultas Pagos de Proveedores.</u>

El contenido del manual presenta el orden lógico de cada paso a realizar y la secuencia de utilización del sistema, con el apoyo de imágenes que facilitarán la comprensión del contenido.

#### SECCION 1. Características Generales del Sistema

En esta sección tendremos las principales características del sistema, las cuales introducen al usuario al uso de este.

Este sistema consta de un menú donde encontrará diferentes opciones para la información del proveedor, donde destacaremos: consultar pagos, inicio y cerrar sesión.

| Granitos y marmoles s.a.               |                           |
|----------------------------------------|---------------------------|
|                                        |                           |
| Consultar Documentos X Consultar Pagos | 🐰 Inicio 🛛 Cerrar Sessión |

A continuación veremos una pequeña descripción:

 Inicio: Es el medio por el cuál un proveedor podrá ingresar al sistema, se presentará una pantalla inicial donde el usuario tendrá la posibilidad de ingresar la compañía a la cual pertenece, un usuario y contraseña (si ya está registrado) de no ser así tendrá la opción de solicitar la inscripción.

- Consultar Documentos: Una vez iniciada sesión el proveedor podrá consultar sus respectivos documentos con el detalle correspondiente al documento seleccionado, la información normativa y política de Granitos y Mármoles con respecto a retenciones o cualquier otro cargo débito ó crédito general que se aplican a todos los pagos de proveedores
- **Consultar Pagos**: En esta opción encontraremos el detalle de cada pago con las correspondientes retenciones y especificaciones del pago solicitado por el proveedor
- **Cerrar sesión:** Es donde se realiza una salida segura y confiable del sistema

### SECCION 2. Inicio.

Se presentará una pantalla inicial donde el proveedor tendrá la posibilidad de ingresar la compañía a la cual esta inscrito, un usuario y una contraseña (si ya está registrado), de no ser así tendrá la opción de solicitar la inscripción en el link seleccionado en la gráfica.

| 50 | Ingrese su login y contraseña de acceso al sistema. Si no cuenta con un usuario y contraseña por favor solicite inscripción Aqui Compañía: :::Seleccione::: Usuario: Usuario: Contraseña: Recuperar contraseña?" "Cambiar contraseña" Recuperar |
|----|----------------------------------------------------------------------------------------------------|
|----|----------------------------------------------------------------------------------------------------|

### Solicitar inscripción

**Paso 1**: Cuando solicite registro se presentará un formulario donde el usuario deberá ingresar algunos datos básicos solicitados como: nombre, nit, compañía a la cual el proveedor pertenece, dirección, correo electrónico y teléfono, al final del formulario, se informará al usuario que su login será su documento (Cédula).

**Paso 2:** Una vez que esté diligenciado el formulario se da clic en el icono que aparece en la parte inferior derecha del formulario. Estos datos llegarán al administrador del sistema quien validará la información enviada y de ser correcta aprobará la solicitud.

| En esta opo<br>botón Salva | ción se podrá hacer el registro de usuarios por primera vez, ingrese todos los datos solicitados a continuación y haga click en e<br>r |
|----------------------------|----------------------------------------------------------------------------------------------------|
| Datos de la                | a Compañía:                                                                                                    |
| Compañía:                  | :::Seleccione:::                                                                                                    |
| Nit                        | -                                                                                                    |
| Dirección:                 |                                                                                                    |
| Ciudad:                    |                                                                                                    |
| Teléfono:                  |                                                                                                    |
| Datos del U                | Jsuario:                                                                                                    |
| Nombre:                    |                                                                                                    |
| Cédula:                    |                                                                                                    |
| Email:                     |                                                                                                    |

**Paso 3:** Aprobada la solicitud, el sistema enviará al correo indicando el usuario registró en su inscripción, el usuario (Cédula) y una contraseña generada aleatoriamente por el sistema.

**Paso 4:** Ya registrado el usuario, podrá tener acceso a la información que desea.

# • Recuperar contraseña

En caso de no recordar la contraseña, en la parte superior del icono ACEPTAR (Ver punto 1 de la sig. figura), encontrará un link en el que puede dar clic, y el administrador enviará un correo al Email del usuario especificando el usuario (Documento) y la contraseña correspondiente, para esto es requerido que ingrese la compañía y el usuario.

| )  | Ingrese su<br>Si no cuen           | u login y contraseña de acceso al si<br>ta con un usuario y contraseña por favo | itema.<br>r solicite inscripción " <u>Aquí</u> " |  |
|----|------------------------------------|---------------------------------------------------------------------------------|--------------------------------------------------|--|
| 67 | Compañía:<br>Usuario:<br>Contraseñ | : :::Seleccione:::                                                              | T                                                |  |
|    |                                    | Recuperar contraseña?" "Camb                                                    | ar contraseña"                                   |  |

### • Cambiar Contraseña

En caso de requerir cambiar la contraseña por una más amigable (Ver punto 2 de la anterior figura), encontraremos un link "Cambiar contraseña", en la siguiente figura observamos un formulario donde se ingresarán los datos de la actual contraseña y la nueva

| En esta opción podra ca<br>datos y luego haga click ei | ndiar su contrasena actual p<br>n el botón ACEPTAR | or una nueva, ingrese los |  |
|--------------------------------------------------------|----------------------------------------------------|---------------------------|--|
| Compañía:                                              | :::Seleccione:::                                   | •                         |  |
| Usuario:                                               |                                                    |                           |  |
| Actual contraseña:                                     |                                                    | Actual                    |  |
| Nueva contraseña:                                      |                                                    | - Nueva                   |  |
| Confirma contraseña:                                   |                                                    |                           |  |
|                                                        | ACEPTAR                                            |                           |  |

después de aceptar el cambio, se podrá ingresar al sistema con la nueva contraseña

# Iniciar Sesión

El proveedor ingresará la compañía a la cual está inscrito, usuario y la contraseña, el sistema lo valida e ingresa a las consultas de pagos correspondientes.

Seguidamente se encontrará una pantalla inicial que da la bienvenida al usuario, la fecha de actualización del sitio con información y un mensaje de advertencia.

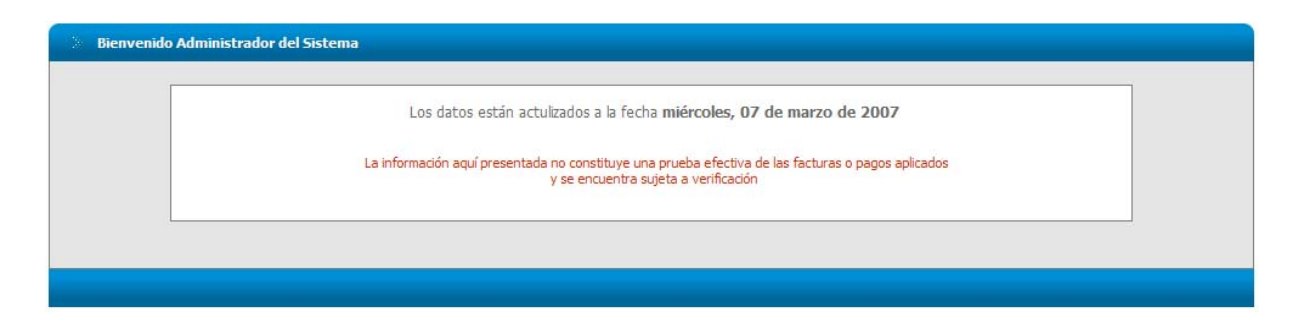

### **SECCION 3.** Consultar Documentos

En esta sección el proveedor encontrará la descripción de los elementos necesarios para obtener la información deseada y completa de los respectivos documentos.

Una vez iniciada sesión tendrá a disposición un formulario que facilitará la búsqueda del documento nesecitado.

| Consulta por | Documentos    |                         |                   |            |
|--------------|---------------|-------------------------|-------------------|------------|
| 1            | Tercero:      | GRANITOS Y MARMOLES S.A | 5 Ordenar por:    | Compañía 💌 |
| 2            | Compañía:     | Todas las Compañías 💌   | 6 Desde:          |            |
| 3            | Nro. Factura: |                         | 7 Hasta:          |            |
| 4            | Documentos    | Todos los Documentos 💌  | 🤗 Consultar 💁 Car | ncelar     |
|              |               |                         | 8 9               |            |

En esta figura vemos una variedad de especificaciones en el formulario que son las que nos ayudará a encontrar de una manera rápida la información deseada, a continuación explicaremos cada una de los filtros:

- **1. Tercero:** aparecerá el nombre de la compañía que inicia la sesión.
- **2. Compañía:** este recuadro se refiere a las diferentes compañías en las que Granitos y Mármoles S.A. se encuentra dividida.
- **3. Nro Factura:** es el lugar donde ingresamos el número de la factura de la cual necesitamos información.
- **4. Documentos:** se presentan 3 diferentes opciones para ver los documentos en diferentes estados: documentos sin pago, documentos con pago o todos los documentos.

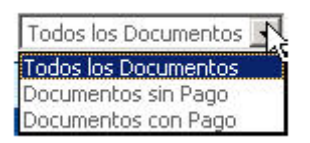

**5. Ordenar por:** se presentan 3 diferentes opciones para el orden de los pagos, fecha, compañía o número.

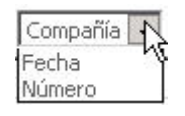

**6. Desde:** en esta casilla el proveedor ingresará la fecha de la factura o las facturas que se desean ver, allí parecerá un icono que al darle clic

da la oportunidad de escoger la fecha de una manera rápida y con el formato apropiado; Así:

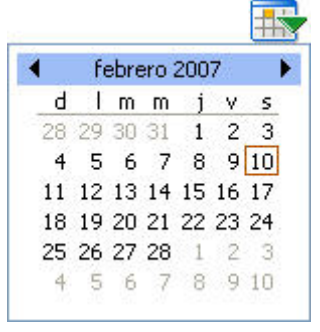

**7. Hasta:** en esta casilla también se ingresará la fecha, pero esta es para concluir la búsqueda por fechas y se nos presentará de la misma manera mencionada anteriormente.

Una vez terminado el procedimiento para la búsqueda de pagos damos clic

en el icono <sup>Consultar</sup> (7) o <sup>Cancelar</sup> (8) en caso de necesitar cambiar o agregar algún dato, luego aparecerá en la parte inferior los datos requeridos por el proveedor con las especificaciones correspondientes a cada pago realizado.

### **SECCION 4. Detalles de los Documentos**

En esta sección encontraremos los detalles de los pagos realizados como: compañía, tipo de documento, número, fecha, fecha vence, descripción, monto bruto, monto neto y dos link que detallaremos a continuación:

| Compañía  | Tipo Doc | Número      | Fecha      | Fecha Vence | Descripción                                                         | Monto Bruto      | Monto Neto       |             |
|-----------|----------|-------------|------------|-------------|---------------------------------------------------------------------|------------------|------------------|-------------|
| INDUGROZA | FA       | <u>9544</u> | 28/02/2007 | 28/02/2007  | COMISIONES A DIC                                                    | \$ 23.408.405,00 | \$ 23.408.405,00 | Comentarios |
| INDUGROZA | FA       | 9449        | 24/02/2007 | 24/02/2007  | GRAMAR MISCELANEO VARIOS                                            | \$ 1.274.565,00  | \$ 1.478.496,00  | Comentarios |
| INDUGROZA | FA       | <u>9437</u> | 23/02/2007 | 23/02/2007  | GRAMAR FACT 9437 OTROS COMERCIALIZADOS                              | \$ 5.324.300,00  | \$6.176.188,00   | Comentarios |
| INDUGROZA | FA       | 9325        | 19/02/2007 | 19/02/2007  | POLIZA SEGUROS                                                      | \$ 131.232,00    | \$ 131.232,00    | Comentarios |
| INDUGROZA | FA       | <u>9326</u> | 19/02/2007 | 19/02/2007  | GRMAR FACT 9326DESOXIDANTE                                          | \$ 624.574,00    | \$ 724.506,00    | Comentarios |
| INDUGROZA | FA       | <u>9231</u> | 14/02/2007 | 14/02/2007  | FACT GRAMAR 9231                                                    | \$ 45.000.000,00 | \$ 49.160.000,00 | Comentarios |
| INDUGROZA | FA       | 9083        | 08/02/2007 | 08/02/2007  | GRAMAR FACT 9083                                                    | \$ 3.842.046,00  | \$4.218.283,00   | Comentarios |
| INDUGROZA | NC       | 1738        | 31/01/2007 |             | NC1738 TRAS GYM SEGUN ND 14692 A AUTENTICO DEL CLIENTE DIMAGRA LTDA | \$ 3.200.000,00  | \$ 3.200.000,00  | Comentarios |
| INDUGROZA | NC       | <u>526</u>  | 30/01/2007 |             | NC526 TRAS GYM CLIENTE SERRANO SERRANO CARLOS EDUARDO               | \$ 43.400,00     | \$ 43.400,00     | Comentarios |
| INDUGROZA | NC       | <u>527</u>  | 30/01/2007 |             | NC527 TRAS GYM CLIENTE PROMOTORA EL CAMPIN S.A.                     | \$ 187.535,00    | \$ 187.535,00    | Comentarios |
| 123       |          |             |            |             |                                                                     |                  |                  |             |

 <u>Número de documento</u>: Dando clic allí el proveedor se encontrará con la información detallada del documento como: impuestos o retenciones, número de documento, fecha, valor del pago, comentario, entre otros.

| Documento del c           | ual se está consultando los pagos |                           |              |           |              |      |
|---------------------------|-----------------------------------|---------------------------|--------------|-----------|--------------|------|
| Compañía:                 | INDUGROZA - 8000749762            |                           |              |           |              |      |
| Tipo de Doc.:             | FACTURA                           |                           | Fecha:       | 1/26/2007 |              |      |
| Número:                   | 102049                            |                           | Fecha Vence: |           |              |      |
| Monto Bruto::             | \$387,903                         |                           | Monto Neto:  | \$446,848 |              |      |
| Descripción:              | VIAJE DON JAIME A MEDELLIN        | - VIAJES COUNTRY FACT 102 | 049          |           |              |      |
|                           |                                   |                           |              |           |              |      |
| los Pagos                 |                                   |                           |              |           |              |      |
| Entidad donde realizó e   | l pago Fecha Pago                 | Entidad Cuer              | nta No. Tij  | po Cuenta | Monto Pago   |      |
| BIA BOGOTA                | 2/14/2007                         | 27800580                  | Ahorros      |           | \$446,848.00 | Come |
|                           |                                   |                           |              |           |              |      |
|                           |                                   |                           |              |           |              |      |
| los Impuestos y las Reten | ciones                            | Docovinción               | Taca Anl     | cheai     | Monto        |      |

• **Comentarios:** esta opción como hemos podido observar durante el inicio de sesión aparece constantemente durante todo el proceso de consulta de documentos. Nos proporciona la oportunidad de hacer preguntas, sugerencias, observaciones en cada momento y también ver los comentarios ya realizados en dicho documento. Al darle clic aparecerá entonces un recuadro donde podrá hacer los comentarios respectivos

| Compañía:   | INDUGROZA - 8000749762  | Factura: | FACTURA - 102381 |  |
|-------------|-------------------------|----------|------------------|--|
| Dirigido a: | Seleccione Dependencia> |          |                  |  |
| Comentario: |                         |          | <u>*</u>         |  |
|             |                         |          |                  |  |
|             |                         |          | -                |  |
|             |                         |          |                  |  |

Toda respuesta se envía también vía Email al proveedor. De la misma manera podrá visualizar las respuestas históricas a los comentarios o quejas que haya hecho en el pasado.

### **SECCION 5. Consultar Pagos**

En esta sección el proveedor encontrará la descripción del pago y los documentos que afecta con sus especificaciones detalladas.

También encontraremos un formulario que nos facilita la búsqueda, similar al de consulta de documentos, así:

| Compania:    |                       |                        |  |
|--------------|-----------------------|------------------------|--|
|              | Todas las Companias 💌 | Hasta:                 |  |
| Ordenar por: | Compañía 💌            | 🤎 Consultar 💁 Cancelar |  |
| denar por:   | Compania              | Consultar 🔛 Cancelar   |  |

**Nota:** las especificaciones de cada casilla son las mismas a las del formulario de consulta de documentos, para verlas ir a la Sección 3.

Después de haber llenado las casillas correspondientes entonces aparecerá un listado de los pagos realizados con las especificaciones de compañía, fecha, número de cuenta, entidad y monto del pago, estos datos están agrupados por los campos consultados.

| Consulta po | r Pagos<br>Tercero:<br>Compañía:<br>Ordenar por: | A Y S COMPUT<br>Todas las Com<br>Compañía | ADORES LTDA<br>pañías 💌 | ×           | Desde:<br>Hasta:<br>Sconsultar 😼 Cancelar |               |
|-------------|--------------------------------------------------|-------------------------------------------|-------------------------|-------------|-------------------------------------------|---------------|
| Co          | mpañía                                           | Fecha                                     | Cuenta No.              | Tipo Cuenta | Entidad                                   | Monto Pago    |
| GRAMAR      |                                                  | 27/02/2007                                | 3310043461              | Comente     | DAINCOLUMBLA BUIGUTA                      | \$ 323.109,00 |

En esta imagen podrán ver el link "Ver" resaltado, dando clic en "ver", se observa el resumen de los pagos consultados y un listados de los documentos que afectan estos pagos como se muestra en la siguiente figura.

| nsulta  | de Pagos, Imp    | uestos y Reter | nciones         |             |                       |              |              |     |
|---------|------------------|----------------|-----------------|-------------|-----------------------|--------------|--------------|-----|
|         |                  |                |                 |             |                       |              |              |     |
|         | Pago consult     | cado           |                 |             |                       |              |              |     |
|         | Compañía:        | GRAM           | IAR - 830103661 | 12          | Fecha:                | 2/27/2007    |              |     |
|         | Cuenta:          | 3310           | 045481          |             | Tipo Cuenta:          | Corriente    |              |     |
|         | Entidad:         | BANC           | OLOMBIA BOGO    | ТА          | Monto:                | \$329,709    |              |     |
|         |                  |                |                 |             |                       |              |              |     |
|         |                  |                |                 |             |                       |              |              |     |
| tos Afe | ectados por el l | Pago           |                 | - 1 V       |                       |              |              |     |
| ania    | Tipo Doc         | Numero         | Fecha           | Fecha Vence | Descripcion           | Fionto Bruto | Monto Neto   |     |
|         | FA               | <u>5381</u>    | 2/23/2007       | 3/2/2007    | ARREND.BIENES MUEBLES | \$320,000.00 | \$329,709.00 | Com |
|         |                  |                |                 |             |                       |              |              |     |
|         |                  |                |                 |             |                       |              |              |     |

### SECCION 6. Cerrar Sessión

Este es el último paso a realizar para finalizar la búsqueda de pagos e información solicitada por el proveedor.